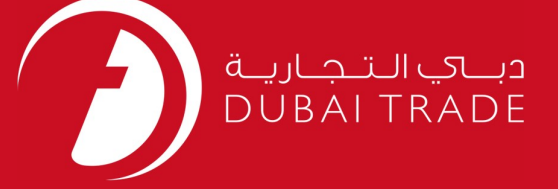

# DP World Voyage Management User's Manual

#### **Copyright Information**

Copyright © 2009 by Dubai Trade. All rights reserved □ This document and all associated attachments mentioned therein are the intellectual property of Dubai Trade. This document shall be used only by persons authorized by DUBAI TRADE, for the purpose of carrying out their obligations under a specific contract with DUBAI TRADE. Unauthorized copying, printing, disclosure to third party and transmission of this document to any other destination by any media will constitute an unlawful act, attracting appropriate legal actions.

#### **Control Document Notification**

This is a controlled document. Unauthorized access, copying, replication and usage for a purpose other than for which this is intended are prohibited. This document is being maintained on electronic media. Any hard copies of it are uncontrolled and may not be the latest version. Ascertain the latest version available with DUBAI TRADE.

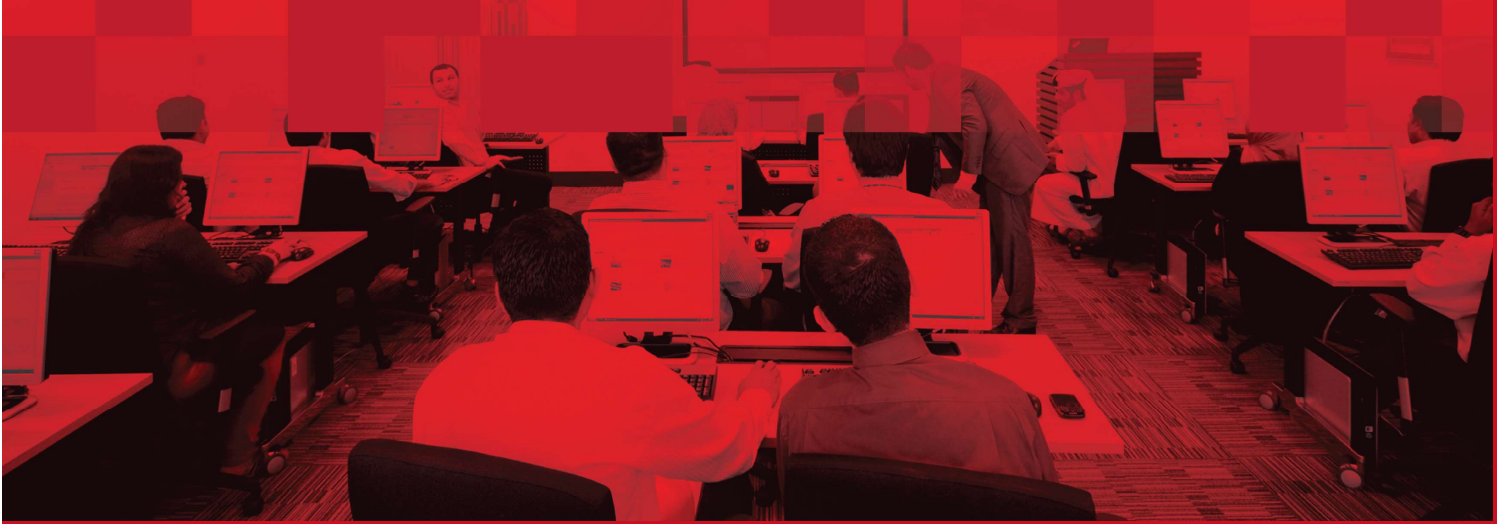

### **DOCUMENT DETAILS**

### **Document Information**

| Document Name     | Voyage Management          |
|-------------------|----------------------------|
| Project Name      | Voyage Management          |
| Business Unit     | DP World                   |
| Author(s)         | DT Training Dept.          |
| Last Updated Date | 05 <sup>th</sup> May, 2019 |
| Current Version   | 1.0                        |

### **Revision History**

| Version | Date | Author | Designation | Description of change |
|---------|------|--------|-------------|-----------------------|
|         |      |        |             |                       |
|         |      |        |             |                       |
|         |      |        |             |                       |

### **Approval History**

| Version | Date | Name | Designation | Comments |
|---------|------|------|-------------|----------|
|         |      |      |             |          |
|         |      |      |             |          |
|         |      |      |             |          |

### Distribution

| Version | Location |
|---------|----------|
|         |          |
|         |          |
|         |          |
|         |          |
|         |          |
|         |          |
|         |          |
|         |          |

This service enables Shipping Agents to view and manage Discharge/Load list for their own vessels.

### Voyage Management

- New eService displaying a Dashboard view and manage D/L List
- Generate summary and detailed reports for their voyage
- Feature to reconcile D/L against BAPLIE & EDI
- Option to Rollover the D/L to another Rotation
- Detailed Activity Log

#### Navigation:

- 1. Login to **Dubai Trade**
- 2. Go to **Amend** from the menu on the left
- 3. Then Go to Voyage Management

The below screen will be displayed

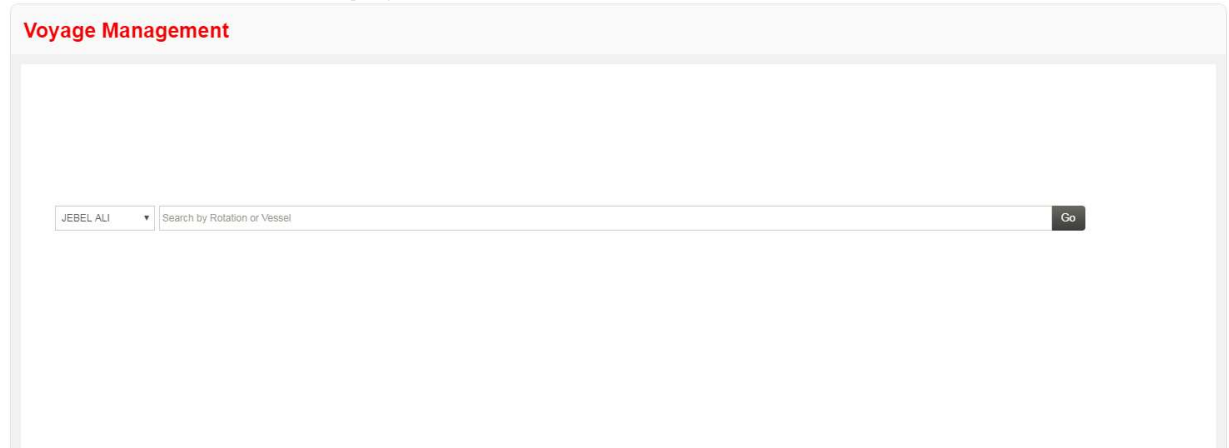

### **Procedure:**

### Voyage Management

1. Select the **Port** 

| Voyage Management                                                     |      |
|-----------------------------------------------------------------------|------|
|                                                                       |      |
|                                                                       |      |
|                                                                       | _    |
| JEBELALI • Search by Rotation or Vessel C<br>IMINA RASHID<br>JEBELALI | io - |
|                                                                       |      |
|                                                                       |      |
|                                                                       |      |
|                                                                       |      |
|                                                                       |      |

2. Search or Enter the Rotation # or Vessel Name (Smart Search Enabled) then click Go

| Voyage Management |                                                                                                    |    |  |  |  |  |  |  |
|-------------------|----------------------------------------------------------------------------------------------------|----|--|--|--|--|--|--|
|                   |                                                                                                    |    |  |  |  |  |  |  |
|                   |                                                                                                    |    |  |  |  |  |  |  |
|                   |                                                                                                    |    |  |  |  |  |  |  |
| JEBEL ALI 🔻       | 820018                                                                                                    | Go |  |  |  |  |  |  |
|                   | 820016; 48080000191333; MAERSK<br>DUBAI, APL, A539, 06-Aup-18-04-50., 1,0,06-Aup-18-<br>04-50; 1/0-Aup-18-10-50<br>820018 |    |  |  |  |  |  |  |
|                   |                                                                                                    |    |  |  |  |  |  |  |
|                   |                                                                                                    |    |  |  |  |  |  |  |
|                   |                                                                                                    |    |  |  |  |  |  |  |
|                   |                                                                                                    |    |  |  |  |  |  |  |
|                   |                                                                                                    |    |  |  |  |  |  |  |

The below screen will be displayed showing a summary of List finalization pending with Container Admin. Click on the container count to view further details. The information can be filtered by selecting the different criteria required

| Voyage Ma              | anagei       | ment            |              |             |                  |                 |       |       |                |        |            |     |               |          |                        |       |           |
|------------------------|--------------|-----------------|--------------|-------------|------------------|-----------------|-------|-------|----------------|--------|------------|-----|---------------|----------|------------------------|-------|-----------|
| Potation               |              |                 |              | Vincent Nam | 10               |                 |       | Line  |                |        |            |     | Agont         |          |                        |       |           |
| 820018                 |              |                 | <b>[</b> *   | MAERSK I    | ILIBAI           |                 |       | Line  | - AMERICAN PRE | SIDENT |            |     | Agent         |          | TD                     |       |           |
| Port                   |              |                 | C            | FTA         | JODAI            |                 |       | Load  | Cut Off        | SIDENI |            |     | V229 - V      | 10001100 |                        |       |           |
| AEJEA - JEBEL ALI      | l,           |                 |              | 06-AUG-18   | 10:50            |                 |       | 06-A  | UG-18 04:50    |        |            |     |               |          |                        |       |           |
| Filter                 |              |                 |              |             |                  |                 |       |       |                |        |            |     |               |          |                        |       |           |
| Classification         |              |                 |              | Terminal    |                  |                 |       | Cate  | gory           |        |            |     | Status        |          |                        |       |           |
|                        |              |                 | ٠            | TERMIN      | AL ONE<br>AL TWO |                 | Í     | FCL   | 214            |        |            | A., | IMPORT<br>ROB |          |                        |       | Ŵ         |
| leo Group              |              |                 |              | TERMIN      | AL THREE         |                 | 1     | • OTH | HER            |        |            |     | R-EXPOR       | ξŢ.      |                        |       | •         |
| PS                     |              |                 | -            | 20          |                  |                 | -     | MAE   | ERSK LINE      |        |            | *   |               |          |                        |       |           |
| VH                     |              |                 |              | 40          |                  |                 |       |       |                |        |            | -   |               |          |                        |       |           |
| Add Port >             |              |                 |              |             |                  |                 |       |       |                |        |            |     |               |          |                        | _     |           |
|                        |              |                 |              |             |                  |                 |       |       |                |        |            |     |               |          |                        |       | Search    |
| ummary                 |              |                 |              |             |                  |                 |       |       |                |        |            |     |               |          |                        |       |           |
| List finalization F    | Pending with | n Container     | Admin        |             |                  |                 |       |       |                |        |            |     |               |          |                        |       |           |
| DISCHARGE              |              | Full            |              | i           | nport<br>LCL     |                 | Empty |       |                | Full   | Transhipm  | ent | Empty         |          |                        | Total |           |
| On List Plannod        | 20'          | 40*             | 67           | 20'         | 40' 45'          | 20'             | 40'   | 45    | 20'            | 40'    | 45         | 20' | 201           | 45       | <b>20</b> <sup>.</sup> | 40'   | <b>45</b> |
| On List-               | 0            | 0               | 0            | 0           | 0 0              | 0               | 0     | 0     | 0              | 0      | 0          | 0   | 0             | 0        | 42.5                   | 405   | 0         |
| Confirmed              | 2            | 2               |              |             |                  |                 | 2     |       | -              | -      |            |     |               | 4        |                        | 72    | -         |
| Discharged(In<br>Yard) | 0            | 0               | 0            | 0           | 0 0              | 0               | 0     | 0     | 0              | 0      | 0          | 0   | 0             | 0        | 0                      | 0     | 0         |
| Overlanded             | 0            | 0               | 0            | 0           | 0 0              | 0               | 0     | 0     | 0              | 0      | 0          | 0   | 0             | 0        | 0                      | 0     | 0         |
| Shortlanded            | 0            | 0               | 0            | 0           | 0 0              | 0               | 0     | 0     | 0              | 0      | 0<br>Tetel | 0   | 0             | 0        | 0                      | 0     | 0         |
|                        |              |                 |              |             |                  |                 |       |       |                |        | TOTAL      |     |               |          | 429                    | 403   | 70        |
| LOAD                   |              | Full            |              | Export      |                  | impty           |       |       | Full           | Trai   | nshipment  | Emj | pty           |          |                        | Total |           |
|                        | 20'          | 40.             | 45           |             | 20'              | 40' 45'         |       | 20'   | 40'            | 45'    | 20'        | 40  | p.            | 45'      | 20'                    | 40'   | 45'       |
| On List-Planned        | 0            | 0               | 0            |             | 0                | 0 0             |       | 0     | 0              | 0      | 0          | 0   | )             | 0        | 0                      | 0     | 0         |
| Confirmed              | Ŭ            | 0               | 0            |             | 5                |                 |       | 0     | Ū              | Ū      | 5          |     |               |          | 5                      | 0     | 0         |
| Loaded (In<br>Vessel)  | 0            | 0               | 0            |             | 0                | 0 0             |       | 0     | 0              | 0      | 0          | C   | )             | 0        | 0                      | 0     | 0         |
| Load (Gate             | 0            | 0               | 0            |             | 0                | 0 0             |       | 0     | 0              | 0      | 0          | C   | )             | 0        | 0                      | 0     | 0         |
| Overloaded             | 0            | 0               | 0            |             | 0                | 0 0             |       | 0     | 0              | 0      | 0          | C   | )             | 0        | 0                      | 0     | 0         |
| Shortloaded            | 0            | 0               | 0            |             | 0                | 0 0             |       | 0     | 0              | 0      | 0          | C   | )             | 0        | 0                      | 0     | 0         |
| [Shutout]              |              |                 |              |             |                  |                 |       |       |                |        | Total      |     |               |          | 0                      | 0     | 0         |
|                        |              | _               | _            | _           | _                | _               |       |       | Total          | ſ      | Total      | -   | -             | _        |                        |       |           |
| ROB-Listed             | 20'          | Full            | 45'          |             | E 20'            | mpty<br>40' 45' |       | 20"   | 40' 45'        |        |            |     |               |          |                        |       |           |
| ROB                    | 0            | 0               | 0            |             | 0                | 0 0             |       | 0     | 0 0            |        |            |     |               |          |                        |       |           |
| ROB-Confirmed          | 0            | 0               | 0            |             | 0                | 0 0             |       | 0     | 0 0            |        |            |     |               |          |                        |       |           |
|                        |              |                 |              | Total       |                  |                 |       | 0     | 0 0            |        |            |     |               |          |                        |       |           |
| ROB-Restows            | -201         | Full            | 1            |             | E                | mpty            |       | 201   | Total          |        |            |     |               |          |                        |       |           |
| Hatch To Hatch         | 20'          | 40 <sup>.</sup> | 45           |             | 0                | 40 45           |       | 0     | 40° 45°        |        |            |     |               |          |                        |       |           |
| Ship to Shore          | 0            | 0               | 0            |             | 0                | 0 0             |       | 0     | 0 0            |        |            |     |               |          |                        |       |           |
| Shore To Ship          | 0            | 0               | 0            |             | 0                | 0 0             |       | 0     | 0 0            |        |            |     |               |          |                        |       |           |
|                        |              | _               |              | Total       |                  |                 |       | 0     | 0 0            |        |            |     |               |          |                        |       |           |
| Reports                | Reconciliat  | ion [L          | ist Rollover | Activity Lo | 3                |                 |       |       |                |        |            |     |               |          |                        | Back  | Refresh   |

#### <u>Reports</u>

| 1.2      |             |                |                                                                                                    |      |                                                                                                    |
|----------|-------------|----------------|----------------------------------------------------------------------------------------------------|------|----------------------------------------------------------------------------------------------------|
| (income) | CANOD COLOR | C              | former and the second second sec |      | and the second second s |
| E F      | eports      | Reconciliation | List Rollover Activity Log                                                                                                    | Back | Refresh                                                                                                    |
| 0        |             |                |                                                                                                    |      |                                                                                                    |
|          |             |                |                                                                                                    |      |                                                                                                    |

The below screen will pop up to generate Summary or Detailed report, select the required criteria and click **View** 

System will generate a report in PDF format

| EDI Voyage Management Report                           |                    |       |
|--------------------------------------------------------|--------------------|-------|
| Summary Detail                                         |                    |       |
| I I Discharge<br>I I I I I I I I I I I I I I I I I I I | ✓Load ✓ROB Restows |       |
|                                                        | View               | Close |

#### **Reconciliation**

This will allow the user to Reconcile EDI against BAPLIE

|         |                | IUtal                      | U | U | v |              |
|---------|----------------|----------------------------|---|---|---|--------------|
| Reports | Reconciliation | List Rollover Activity Log |   |   |   | Back Refresh |
|         | BAPLIE         |                            |   |   |   |              |

The below screen will be displayed, click on the container count to view details

| Reconciliation w | ith BAPLIE |            |             |      |        |     |              |           |               |           |             |        |            |              |           |     |       |      |
|------------------|------------|------------|-------------|------|--------|-----|--------------|-----------|---------------|-----------|-------------|--------|------------|--------------|-----------|-----|-------|------|
|                  |            |            |             |      |        |     |              |           |               |           |             |        |            |              |           |     |       |      |
| Rotation         |            | V          | /essel Name | 9    |        |     |              | Line      |               |           |             |        | A          | gent         |           |     |       |      |
| 820018           |            |            | MAERSK DI   | JBAI |        |     |              | APL-      | AMERICAN P    | RESIDENT  |             |        | A          | A539-APL C   | O.PTE.LTD |     |       |      |
| Port             |            | E          | TA          |      |        |     |              | Load      | cut off time  |           |             |        |            |              |           |     |       |      |
| JEBEL ALI        |            |            |             |      |        |     |              | 06-Au     | ig-2018 04:50 | )         |             |        |            |              |           |     |       |      |
| DISCHARGE / LINE |            | e          |             |      | Import |     | Status as on | 05-Aug-18 | 14:39:38      | _         | <b>1</b> 11 | Transt | ipment     | <b>.</b> .   |           |     | Total |      |
| (ON-LIST)        | 20'        | 40°        | 45'         | 20'  | 40°    | 45' | 20'          | 40°       | 45'           | 20'       | 40'         | 45'    | 20'        | Empty<br>40' | 45'       | 20' | 40'   | 45'  |
| MSK              | 263        | <u>146</u> | <u>67</u>   | 0    | 0      | 0   | 0            | 0         | 0             | <u>65</u> | <u>116</u>  | 3      | <u>101</u> | <u>201</u>   | 0         | 429 | 463   | 70   |
|                  |            |            |             |      |        |     |              |           |               |           |             |        |            |              |           |     |       | Back |

#### <u>List Rollover</u>

This will allow the user to Rollover Containers from one Rotation to Another

| Reports Reconciliation | List Rollover Activity Log | Back Refresh |
|------------------------|----------------------------|--------------|

The below screen will be displayed, Enter the required details and click search, then enter the Rotation details to which the containers need to be rolled over

| Enter Input Text ETA |
|----------------------|
| ETA                  |
|                      |
|                      |
| * Agent Reference    |
|                      |
|                      |
|                      |
|                      |
|                      |
|                      |
|                      |
|                      |
|                      |

Select the Line details then select the containers to be rolled over, then click **Submit** 

#### NOTE: Containers can be selected individually or you can select all containers.

| Rollove            | r Summary        |           |         |              |            |                |                     |                           |              |          |             |
|--------------------|------------------|-----------|---------|--------------|------------|----------------|---------------------|---------------------------|--------------|----------|-------------|
|                    |                  |           |         |              |            |                |                     |                           |              | Search:  |             |
|                    | Line             | Oprn Type | 1) Term | It ISO Group | Contr Size | Contr Category | Cat Status          | 1 Curr Disch Port         | Dest Port    | Ut Count | Trans Count |
|                    | MSK              | DISCH     | T1      | GP           | 20         | IMP            | FCL                 | AEJEA                     | AEJEA        | 263      | 0           |
|                    | MSK              | DISCH     | T1      | GP           | 20         | T/S            | EMPTY               | AEJEA                     | AEJEA        | 101      | 0           |
|                    | MSK              | DISCH     | T1      | GP           | 20         | T/S            | FCL                 | AEJEA                     | INTUT        | 54       | 0           |
|                    | MSK              | DISCH     | T1      | GP           | 20         | T/S            | FCL                 | AEJEA                     | USSGS        | 11       | 0           |
|                    | MSK              | DISCH     | T1      | GP           | 40         | IMP            | FCL                 | AEJEA                     | AEJEA        | 146      | 0           |
|                    | MSK              | DISCH     | T1      | GP           | 40         | T/S            | EMPTY               | AEJEA                     | AEJEA        | 201      | 0           |
|                    | MSK              | DISCH     | T1      | GP           | 40         | T/S            | FCL                 | AEJEA                     | HKHKG        | 111      | 0           |
|                    | MSK              | DISCH     | T1      | GP           | 45         | IMP            | FCL                 | AEJEA                     | AEJEA        | 67       | 0           |
|                    | MSK              | DISCH     | T1      | GP           | 15         | T/S            | FCL                 | AEJEA                     | HKHKG        | 3        | 0           |
|                    | MSK              | DISCH     | T1      | RT           | 40         | T/S            | FCL                 | AEJEA                     | INTUT        | 5        | 0           |
| View               | 1 - 10 of 10     |           |         |              |            |                | Total num           | ber of Container for READ |              |          | •           |
|                    |                  |           |         |              |            |                | iotai num           | ber of container for REAL | TTO TRANSPER |          | 0           |
| lect Co            | ontainer         |           |         |              |            |                | Selected Containers |                           |              |          |             |
| iter               | 200              |           |         |              |            |                | Filter              |                           |              |          |             |
|                    |                  |           |         | <b>→</b> →   |            |                |                     |                           | <b>++</b>    |          |             |
| JMO2329            | 914[0]           |           |         |              |            | -              |                     |                           |              |          |             |
| JMO2329<br>JMO2329 | 913[3]<br>915[9] |           |         |              |            |                |                     |                           |              |          |             |
| MO2329             | 917[3]<br>919[9] |           |         |              |            |                |                     |                           |              |          |             |
| MO2329             | 916[9]           |           |         |              |            | ·              | L                   |                           |              |          |             |

### Activity Log

This will allow the Voyage Agent to view activity log of their Rotation

| Reports Reconciliation List Rollover Activity Log |
|---------------------------------------------------|

The below screen will be displayed showing Activity Details, Date, User Info and Remarks

| Rotation |                  | Vessel Name          | Line                   | Agent                                                                                                    |
|----------|------------------|----------------------|------------------------|----------------------------------------------------------------------------------------------------|
| 820018   |                  | MAERSK DUBAI         | APL-AMERICAN PRESIDENT | A539-APL CO.PTE.LTD                                                                                        |
| Port     |                  | ETA                  | Load cut off time      |                                                                                                    |
| JEBEL AL |                  |                      | 06-Aug-2018 04:50      |                                                                                                    |
| #        | Activity Details | Activity Date        | User                   | Remarks                                                                                                    |
| 1        | EDI_FILE_PROCESS | 05-Aug-2018 09:18:00 | SYSTEM                 | DP World Proprietary AEJEA-820018-180800000001926<br>Discharge file processed                              |
| 2        | EDI_FILE_SUBMIT  | 05-Aug-2018 08:38:11 | promis.cam             | DP World Proprietary Discharge_820018 new.csv Discharge file<br>uploaded for rotation 820018 by agent A180 |

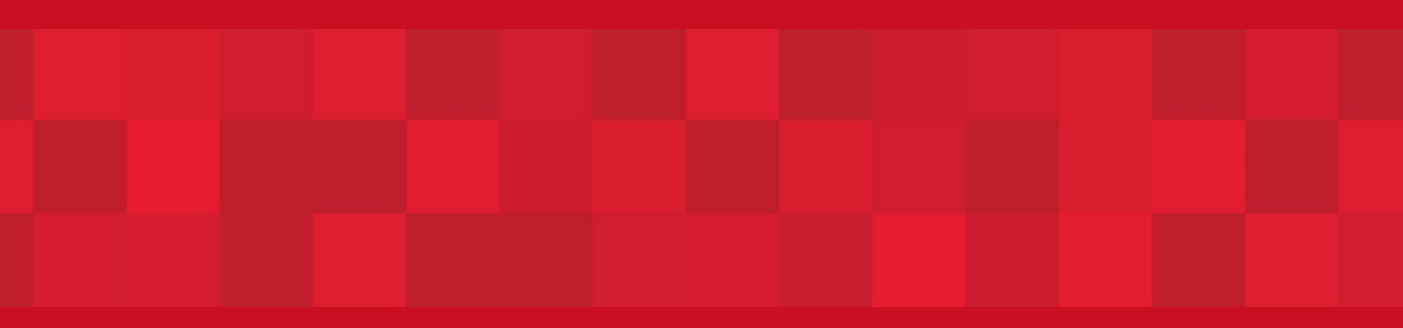

www.duhaitrade.ae